# Instruction of Dynamic Sensitivity Simulator

2016.01.18 Hiroyuki Masunaga

# 1. Implementation of the DS simulator

\* Download "DSsimulator.zip" and add the path on MATLAB.

- \* Install the following software.
- 1. libSBML
- ✓ Download "libSBML-5.10.0-win-matlab-fbc-x64.exe" from: http://sbml.org/Software/libSBML
- ✓ Execute "libSBML-5.10.0-win-matlab-fbc-x64.exe".

#### 2. SBMLToolbox

- ✓ Download "SBMLToolbox-4.1.0.zip" from: http://sbml.org/Software/SBMLToolbox
- ✓ Execute SBMLToolbox/toolbox/install.m on MATLAB.
- 3. SBToolbox2
- ✓ Download "SBPOP\_PACKAGE\_Rev\_1278.zip" from: http://www.sbtoolbox2.org/main.php
- ✓ Execute SBPOP PACKAGE/ installSBPOPpackageInitial.m on MATLAB.
- ✓ Install a third-party C++ compiler from: http://www.mathworks.co.jp/support/compilers/R2014a/index.html

### 1.1 GUI

(1) Type "DSGUI" on the command window of MATLAB, the following window (Fig 1) appears.

| 承 Dyanamic Sensiti | vity          |           |
|--------------------|---------------|-----------|
| ファイル 編集(表示)        | ィンドウ ヘルプ 🏾    |           |
| 1 🖆 🛃 🎍 🛛 🗞        | 🔍 🔍 🖑 🕲 🐙 🖌 - | 🗟 🛛 🗉 🖉 » |
| Setting            |               |           |
| Filename:          |               | test.txt  |
| Time:              |               | 100       |
| TimeStep:          |               | 1         |
| ODE option         |               |           |
| Reltol:            |               | 1e-10     |
| Abstol:            |               | 1e-10     |
| Other option:      |               |           |
| ODE solver:        |               | ode15s    |
|                    |               | Next>>    |

Fig 1: Setting window for simulation

Filename ... a text file (".txt") or a SBML file (".xml")

Time ... simulation time

TimeStep ... time course from O(s) to final time

Reltol, Abstol ... relative and absolute tolerance

Other option ... the other demanded options for ODE solver

ODE solver ... ode15s, ode45, ode23, etc.

(2) Push the "Next>>" button, the following window (Fig 2) appears.

|   | D                             | yanamic Sensitivity                                  |                          |                        |           | -        |          | J |  |  |  |
|---|-------------------------------|------------------------------------------------------|--------------------------|------------------------|-----------|----------|----------|---|--|--|--|
|   | ファ                            | イル(F) 編集(E) 表                                        | 示(V) 挿2                  | ヽ(I) ツール(T) デスク        | ットップ(D)   | ウィンドウ(W) | へレプ(H) 🤋 | - |  |  |  |
| Ĩ | 1 🖆 🛃 🎍 🔈 🔍 🔍 🕲 🐙 🖌 - 🛃 🔲 🎫 💷 |                                                      |                          |                        |           |          |          |   |  |  |  |
|   | [                             | Dynamic Sensitivity (DS) S<br>DS = delta In(State va | Setting<br>eriable) / de | 1                      |           |          |          |   |  |  |  |
|   |                               | State variable: Species concentration                |                          |                        |           |          |          |   |  |  |  |
|   |                               | Independent paramete                                 | er: Constan              | IC Set                 | ting      |          |          |   |  |  |  |
|   |                               | Constant parameters                                  | Available                | Initial concentrations | Available |          |          |   |  |  |  |
|   |                               | Vmax                                                 |                          | S                      |           |          |          |   |  |  |  |
|   |                               | Km                                                   |                          | P                      |           |          |          |   |  |  |  |
|   |                               |                                                      |                          |                        |           |          |          |   |  |  |  |
|   |                               |                                                      |                          |                        |           |          |          |   |  |  |  |
|   |                               |                                                      |                          |                        |           |          |          |   |  |  |  |
|   |                               |                                                      |                          |                        |           |          |          |   |  |  |  |
|   |                               |                                                      |                          |                        |           |          |          |   |  |  |  |
|   |                               |                                                      |                          |                        |           |          |          |   |  |  |  |
|   |                               |                                                      |                          |                        |           |          |          |   |  |  |  |
|   |                               |                                                      |                          |                        |           |          |          |   |  |  |  |
|   |                               |                                                      |                          |                        |           |          |          |   |  |  |  |
|   |                               |                                                      |                          |                        |           |          |          |   |  |  |  |
|   |                               | ۰ III                                                | •                        | <                      | •         |          | Start>>  |   |  |  |  |

Fig 2: Dynamic sensitivity (DS) setting

Constant parameters ... DS is calculated for the specified constant parameters Initial concentrations ... DS is calculated for the specified initial concentrations IC Setting ... DS is calculated under some initial conditions.

(3) Finally, push the "Start>>" button, the simulator starts calculating the DS for the identified file.

#### 1.2 Character User Interface (CUI)

Output = DSsensitivity (Input)

This function calculates the DS from mathematical model (".txt" or ".xml").

% [data] = DSsensitivity (filename, timevector)

% [data] = DSsensitivity (filename, timevector, options)

% [data] = DSsensitivity (filename, timevector, options, ode)

% [data] = DSsensitivity (filename, timevector, options, ode, species)

% [data] = DSsensitivity (filename, timevector, options, ode, species, parameters)

% [data] = DSsensitivity (filename, timevector, options, ode, species, parameters, independents)

% [data] = DSsensitivity (filename, timevector, options, ode, species, parameters, independents, initial)

% [data] = DSsensitivity (filename, timevector, options, ode, species, parameters, independents, initial, InH1, InH2, InH3)

% [data] = DSsensitivity (filename, timevector, options, ode, species, parameters, independents, initial, bebug)

filename: The file is used by SBMLmodel and SBmodel in the SBTOOLBOX2.

**timevector**: When the simulation time is set to 100, set timevector = 100 or [0:100]. **options**: ODE options

ode: ODE solver

**species**: the initial parameters to be perturbed for DS calculation. When the DS is calculated with respect to an initial value of E, set species = {'E'};

**parameters**: the kinetic parameters to be perturbed. When the DSs are calculated for all the parameters, use {}.

independent: the independent parameters to be perturbed.

initial: the initial values of species. Multiple sets of the initial values are used.

For example,

initial(1).name = 'E'; initial(1).value1 = 1; initial(1).value2 = 2;

initial(2).name = 'S'; initial(2).value1 = 10.3; intial(2).value2 = 92.4;

InH1: Inhibitor concentration (InH1:ERK inihibitor)

InH2: Inhibitor concentration (InH1:Akt inihibitor)

InH3: Inhibitor concentration (InH1:ErbB inihibitor)

\*These function can be used for MCF7.txt only.

debug: At debug=1, model information is saved.

## 2. The specification of a text file

A text and SBML file are used for describing a mathematical model. Fig 3 is an example of a mathematical model described on a text file.

#### 2.1.1 Model name

The model name is identified from "\*\*\*\*\*\*\*\* MODEL NAME" to the next identifier line.

Ex) \*\*\*\*\*\*\*\*\* MODEL NAME Test model

#### 2.1.2 Model notes

The model notes (explanation) are identified from the "\*\*\*\*\*\*\*\* MODEL NOTES" line to the next identifier line.

Ex)

B(0) = 0

```
********* MODEL NOTES
```

It is an explanation of the model.

#### 2.1.3 Model states

The ODEs and the initial value are described as follows. d/dt(X) is the ODE and X is the time-dependent variable. X(0) is the initial value. The Model states are identified from "\*\*\*\*\*\*\*\* MODEL STATES" to the next identifier line.

```
Ex)
********* MODEL STATES
d/dt(A) = -R % comment
d/dt(B) = +R
A(0) = 0
```

#### 2.1.4 Model parameters

Ex) \*\*\*\*\*\*\*\*\* MODEL PARAMETERS k1 = 0.1 k2 = 1 k3 = 0 k4 = 0

k5 = 0

#### 2.1.5 Model variables

The model variables are identified from "\*\*\*\*\*\*\*\* MODEL VARIABLES" to the next identifier line.

```
Ex)
********* MODEL VARIABLES
v1 = k1+3
```

#### 2.1.6 Model reactions

The model reactions are identified from "\*\*\*\*\*\*\*\* MODEL REACTIONS" to the next identifier line.

```
Ex)
********* MODEL REACTIONS
R = (k1+k2+k3+k4+k5)*A %comment
```

#### 2.1.7 Model functions

The model functions are identified from "\*\*\*\*\*\*\*\* MODEL FUNCTIONS" to the next identifier line.

Ex) \*\*\*\*\*\*\*\*\*\* MODEL FUNCTIONS f(x,y) = x+y

#### 2.1.8 Model events

The model events are identified from "\*\*\*\*\*\*\*\*\* MODEL EVENTS" to the next identifier line. The MATLAB functions, It and gt, can be used. Ex) \*\*\*\*\*\*\*\*\* MODEL EVENTS event = lt(A,0.3), A, 1, B, 0 %OK event = lt(A,0.3), A, 2\*B, B, 0 %NG

#### 2.1.9 Model MATLAB functions

The model MATLAB functions are identified from "\*\*\*\*\*\*\*\* MODEL MATLAB FUNCTIONS" to the next identifier line.

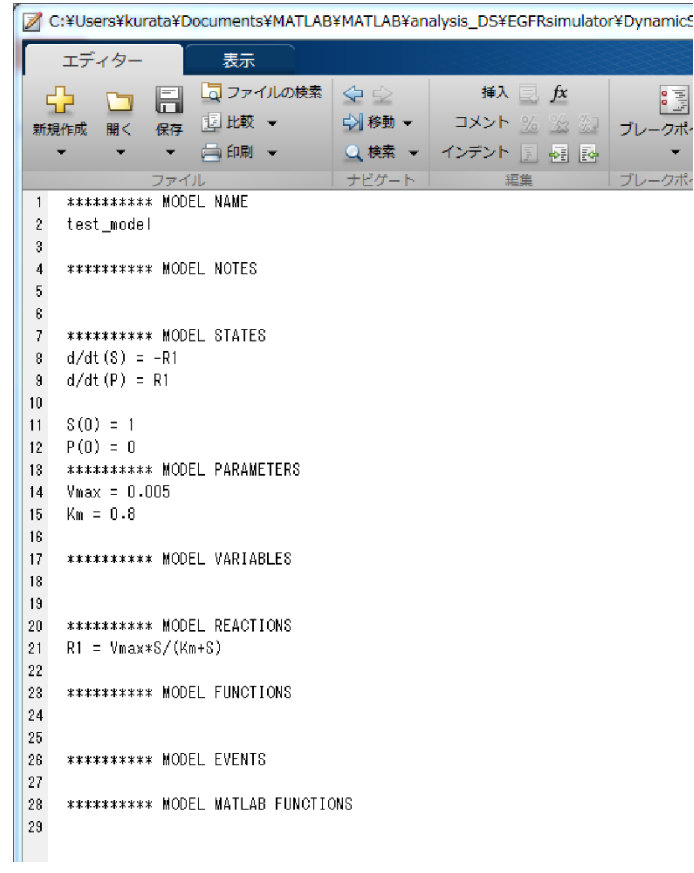

Fig 3: Example of a text file